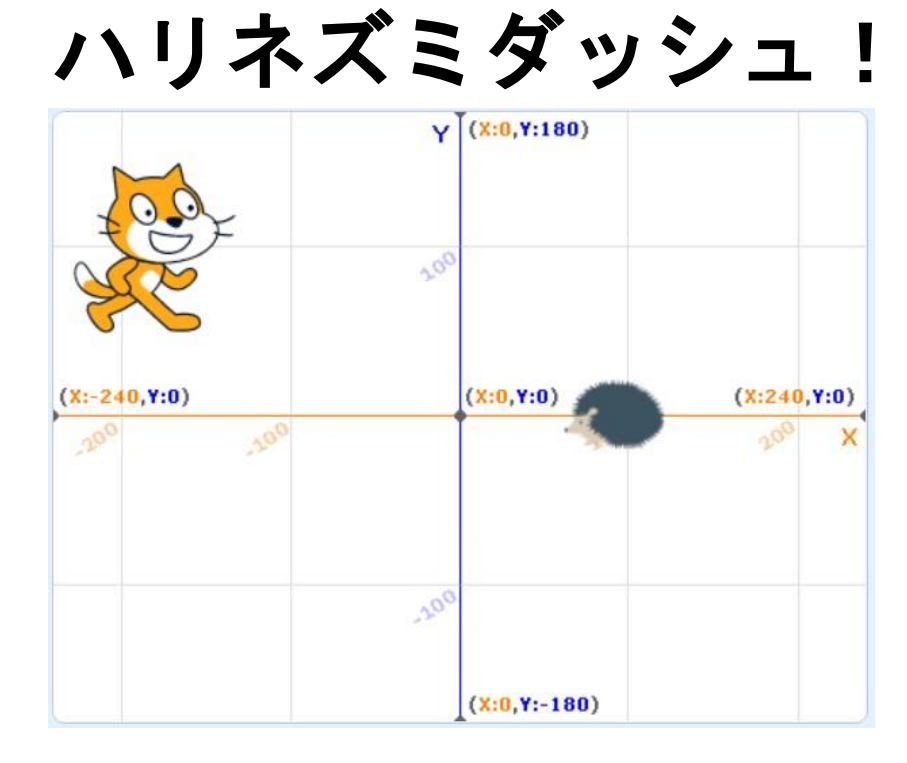

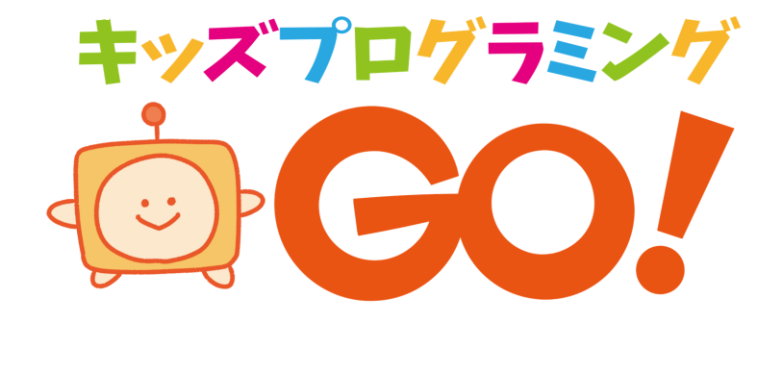

UU

#### ゲームの せつめい

## ★ 『ハリネズミを よけよう』

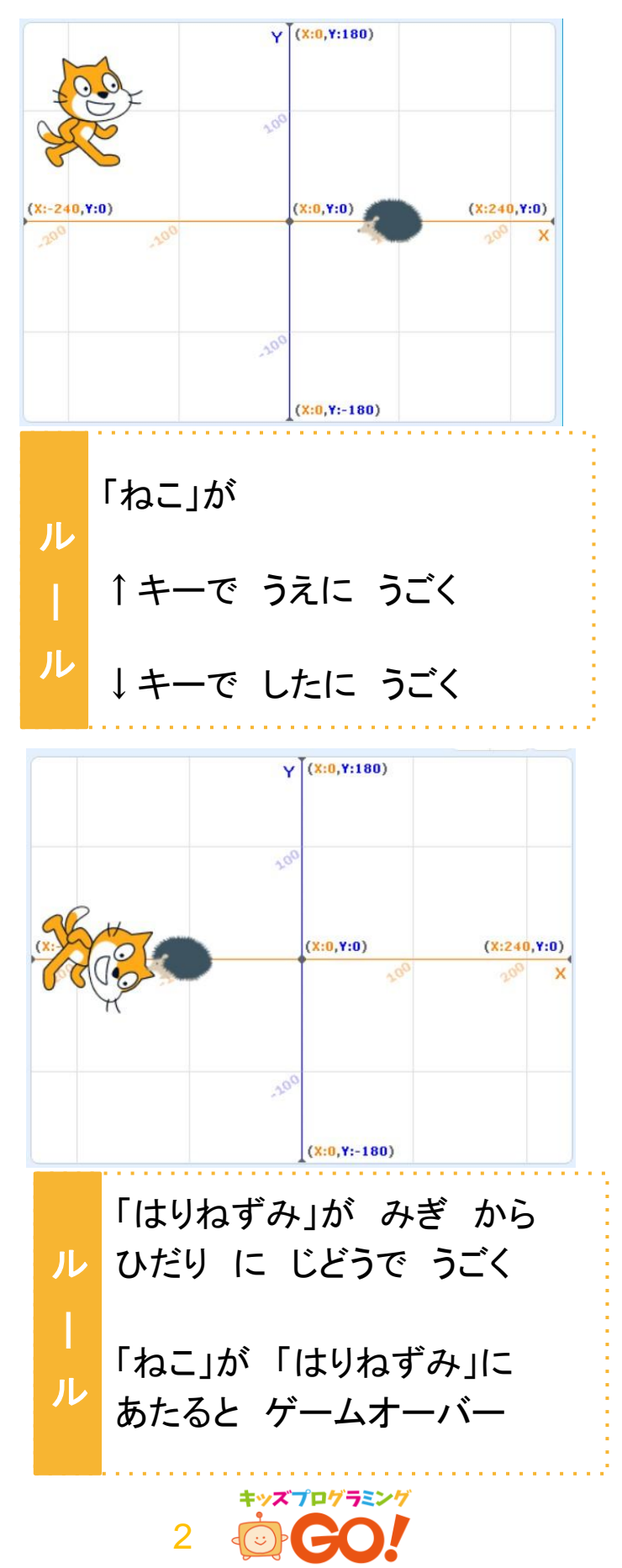

ゲームの せつめい

# ★ 「スプライト」と「はいけい」を よういしよう

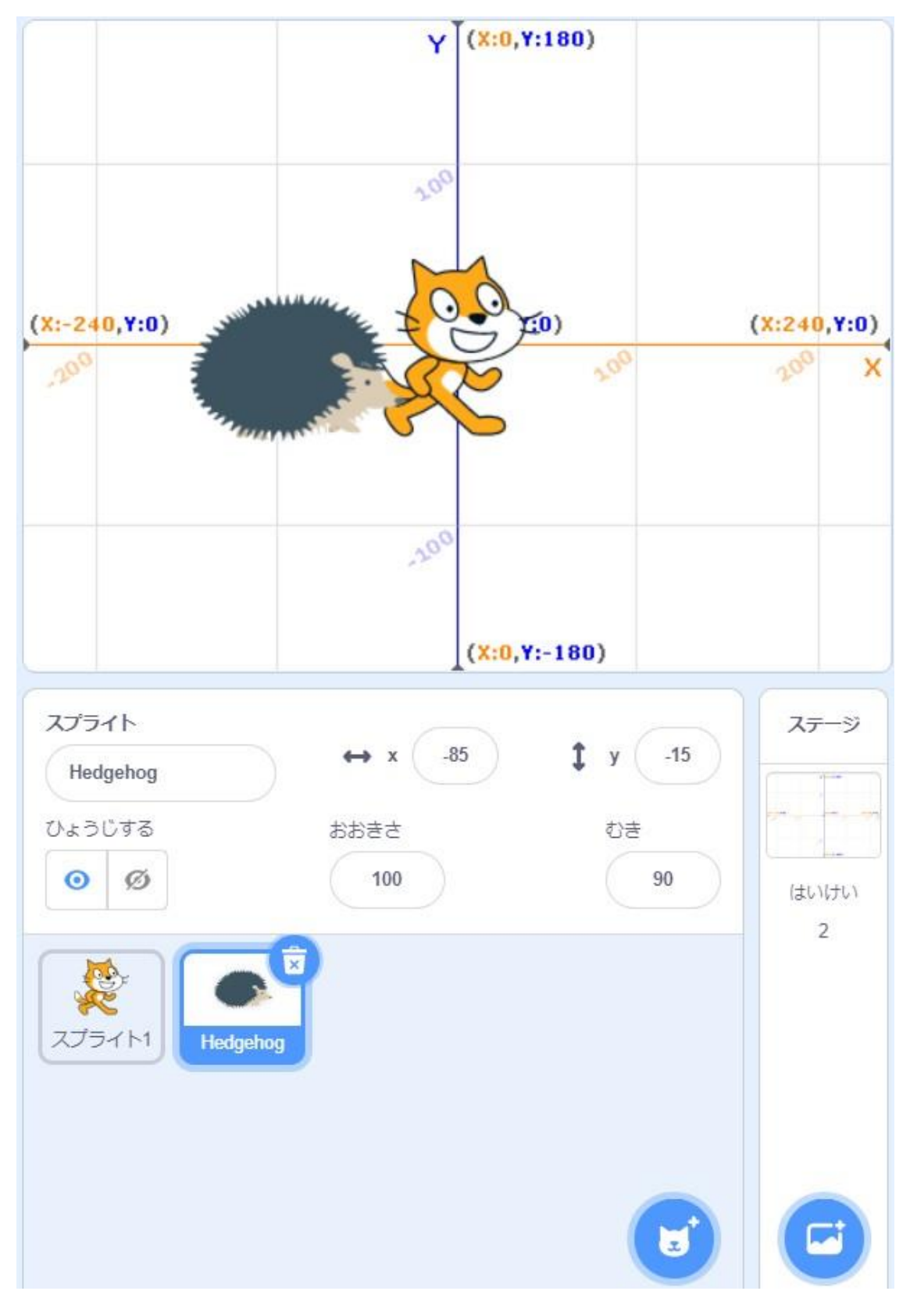

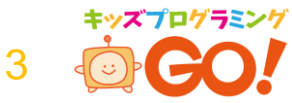

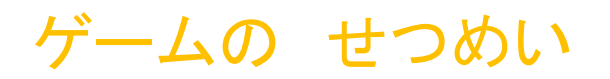

#### ★ フローチャート (プログラムの ながれ)

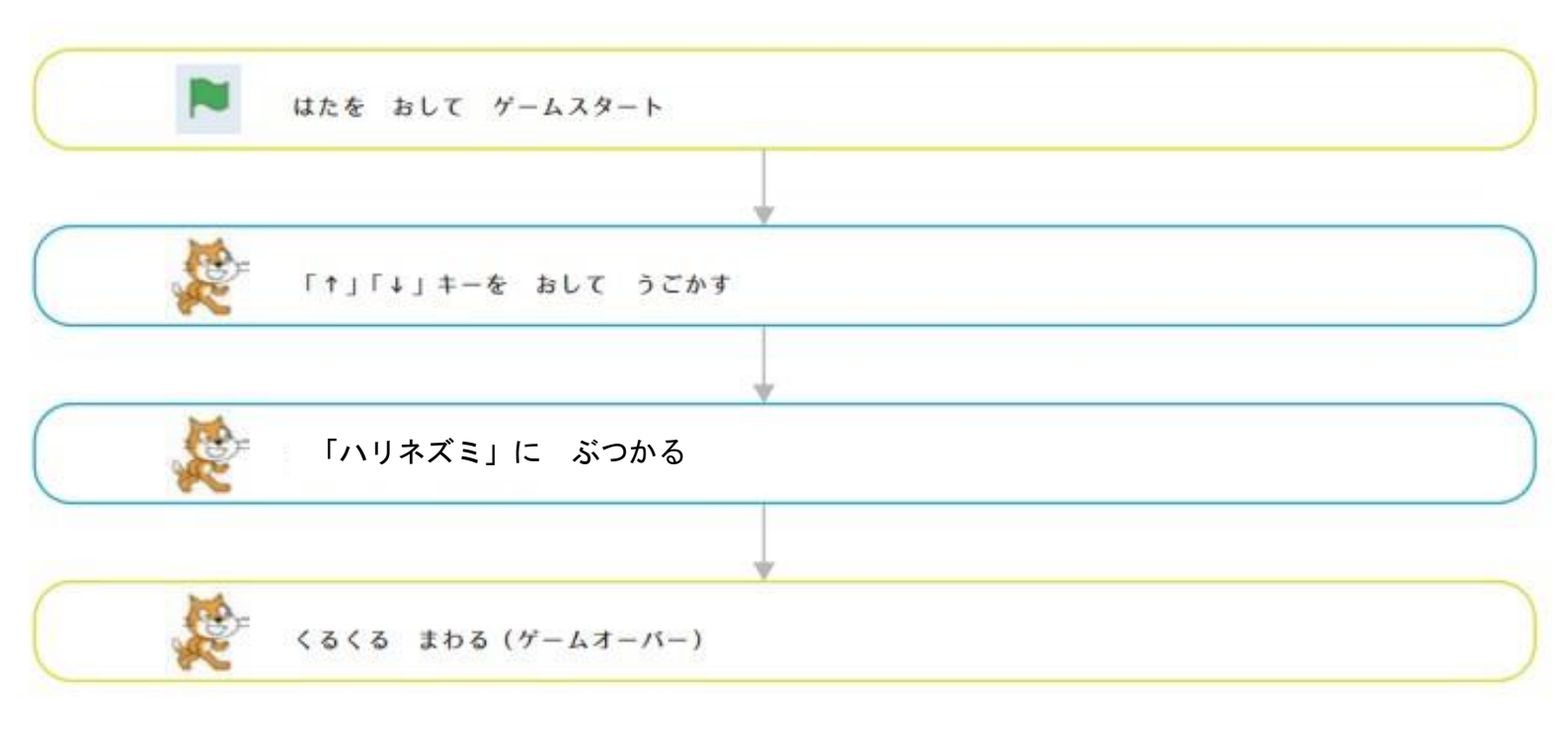

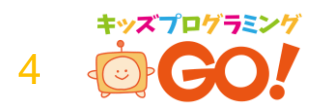

#### プログラムを つくろう

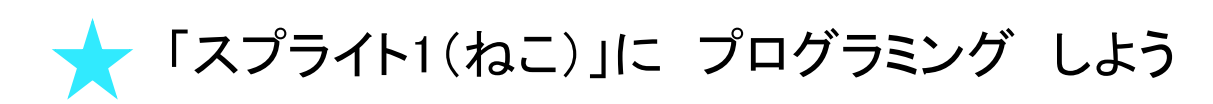

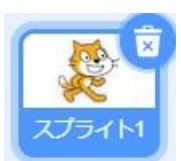

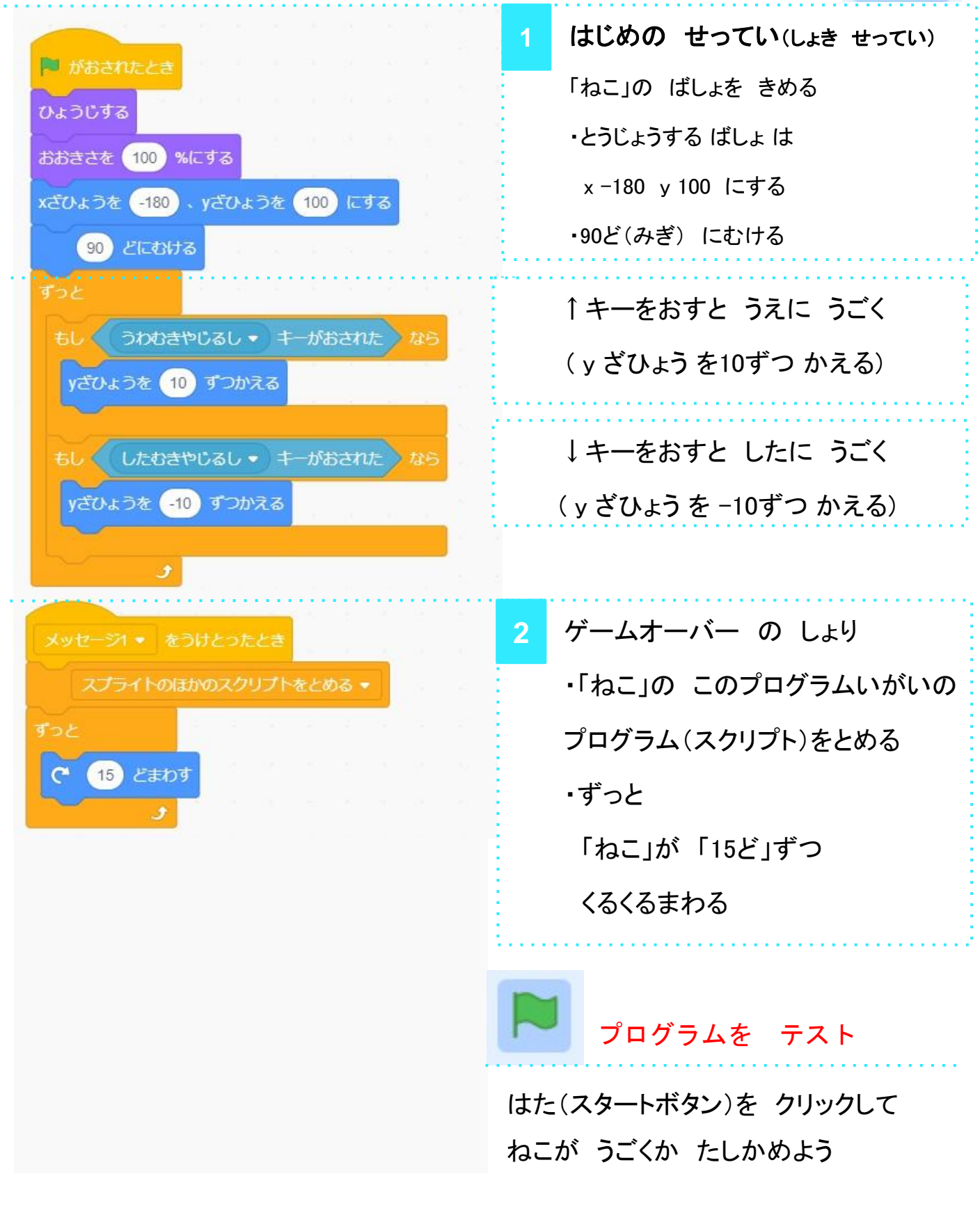

ズプログラミング

5

#### プログラムを つくろう

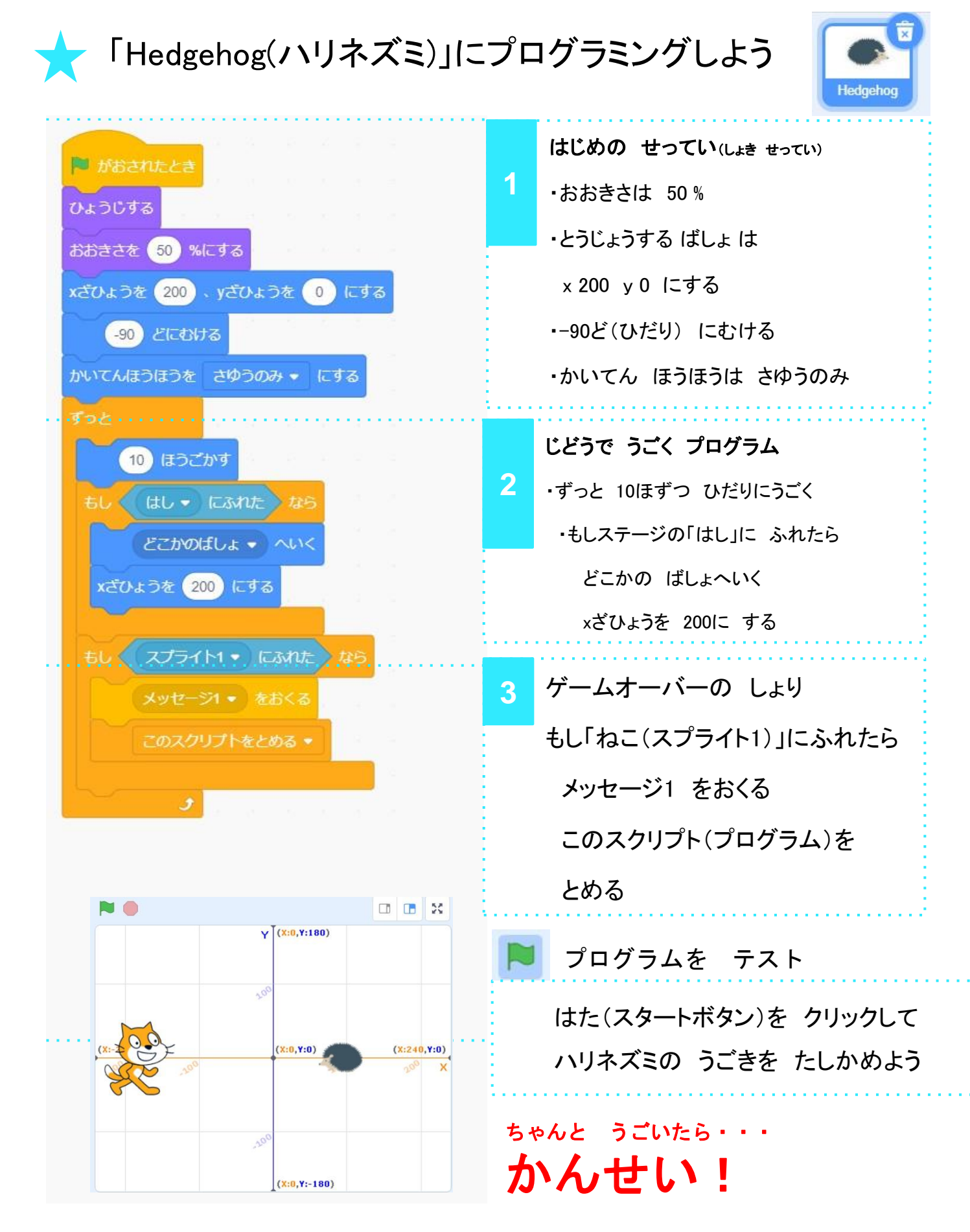

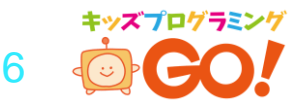

#### プログラムを じぶんで かんがえよう

### ★ ゲームを もっと むずかしく しよう

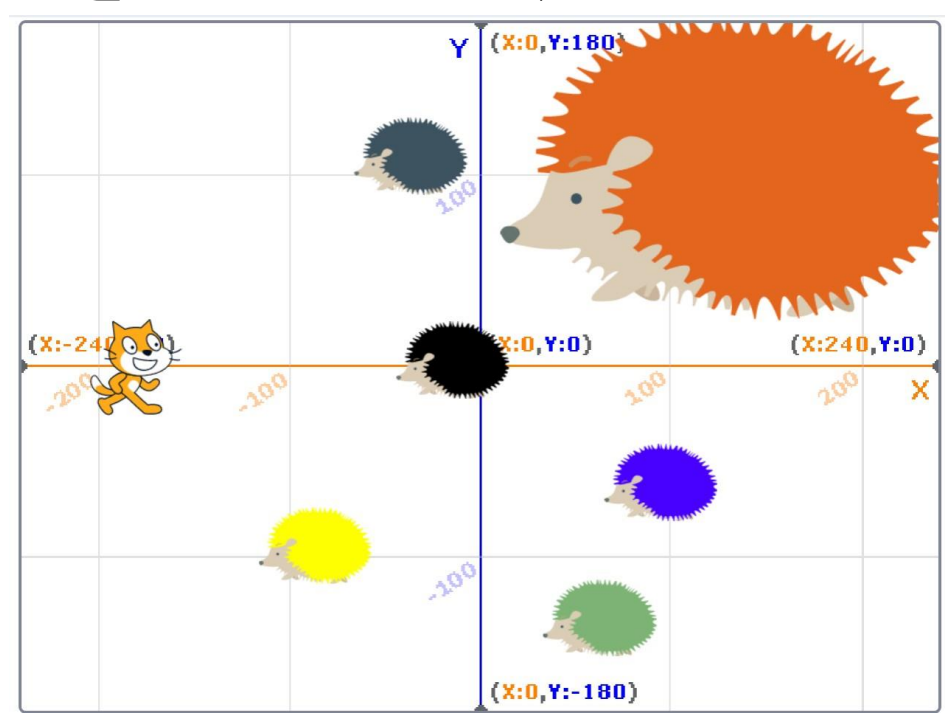

#### チャレンジ!

- 「ハリネズミ」の うえで マウス を みぎクリック
  「ふくせい」 を おして みよう
- 「ハリネズミ」の うごき を はやく しよう
  「ハリネズミ」の うごき を おそく しよう

・「ねこ」を ちいさく しよう

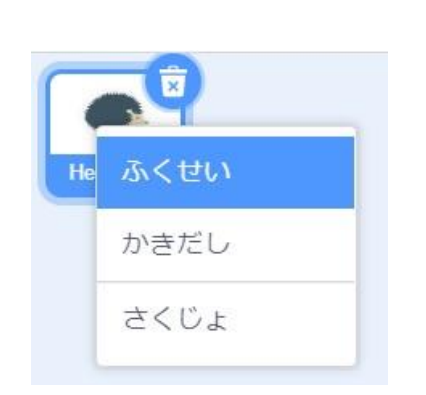

ハリネズミ

ぐんだん!

メモ

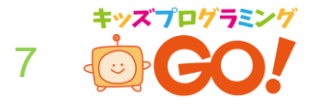

| 版数  | 発行日        | 改訂履歴 |
|-----|------------|------|
| 1.0 | 2020/10/16 | 初版   |
|     |            |      |
|     |            |      |
|     |            |      |

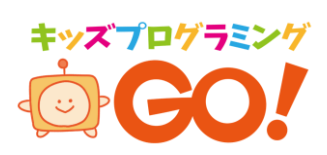